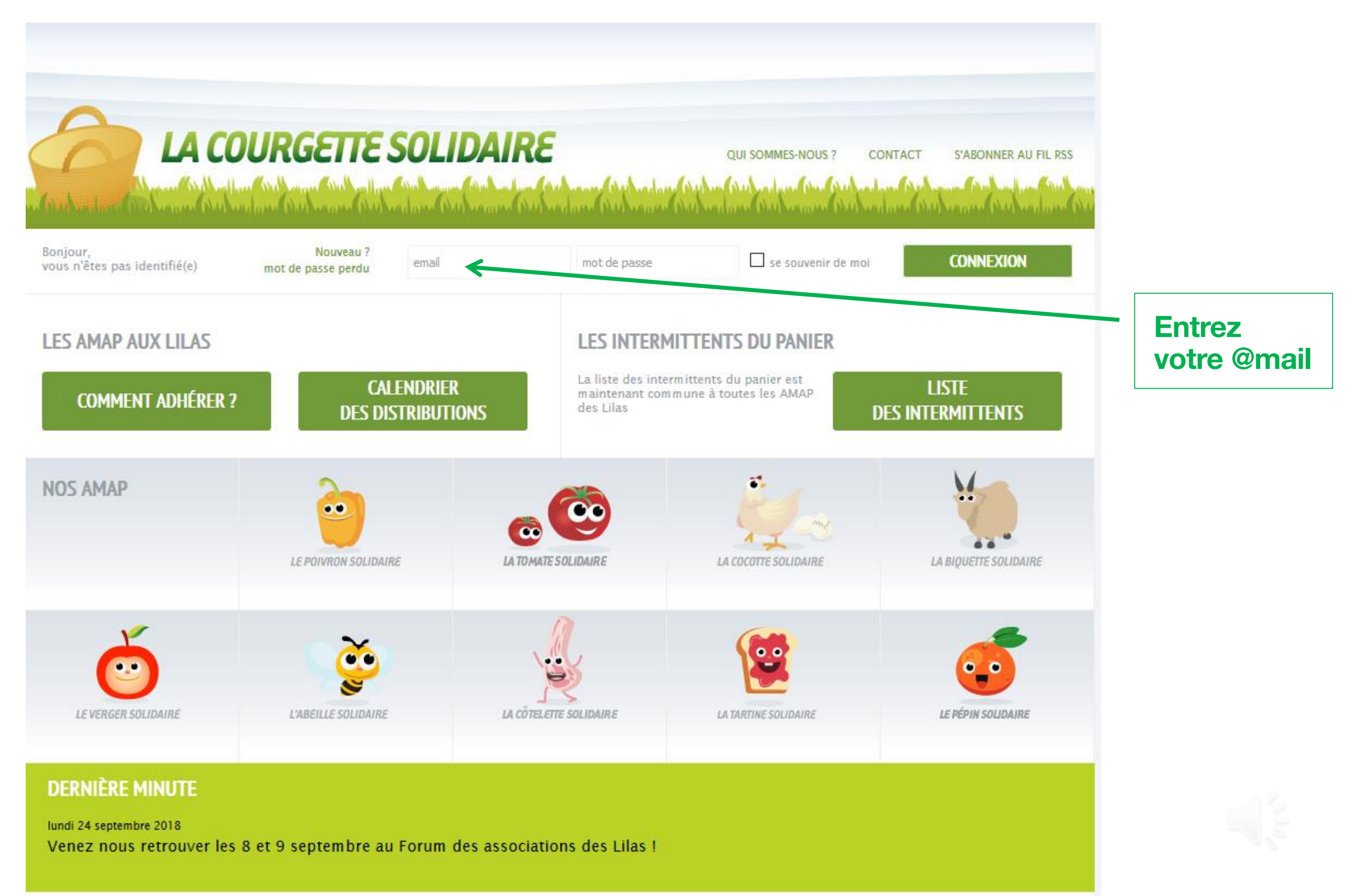

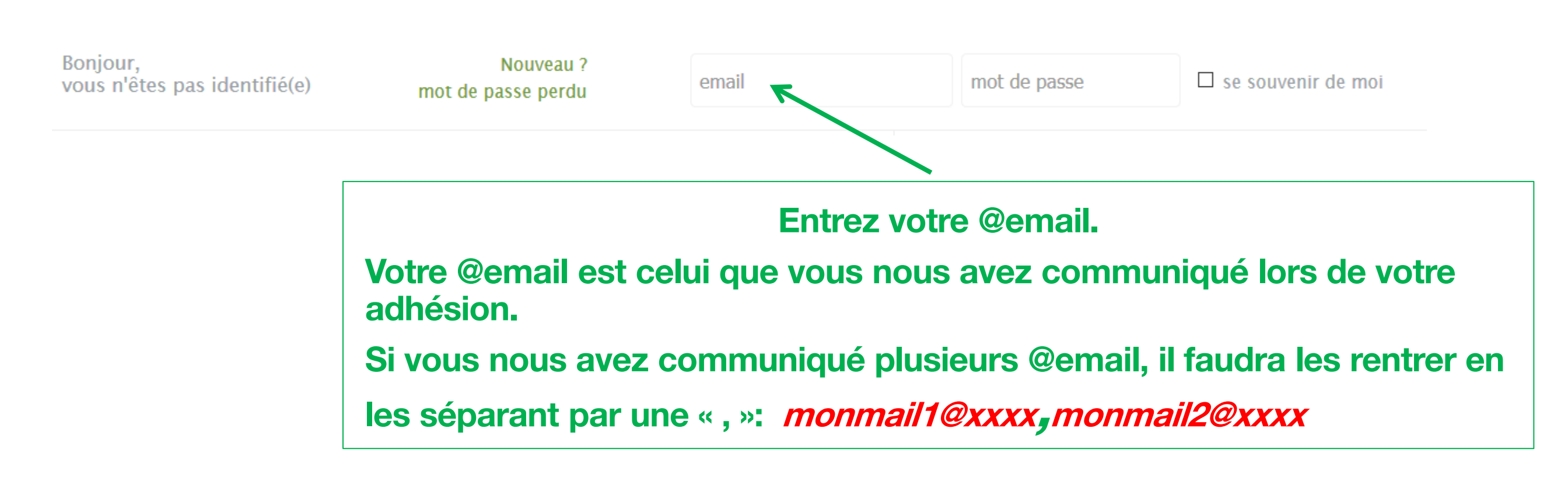

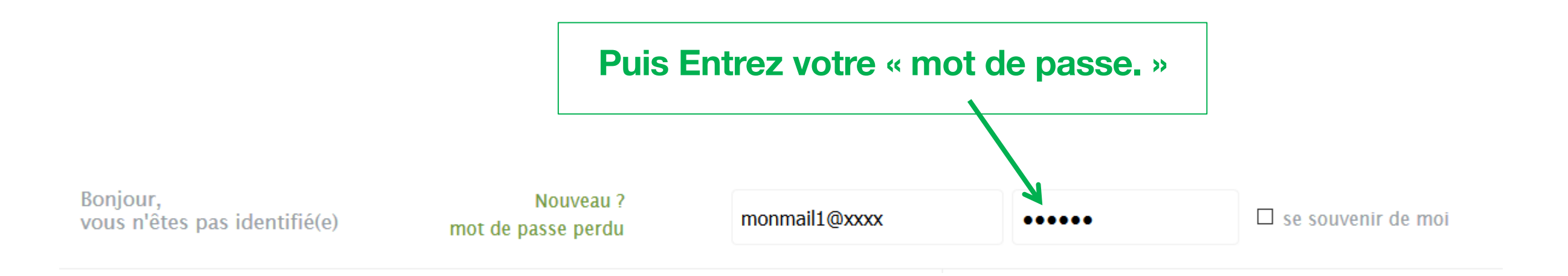

Si vous ne vous souvenez plus de votre mot de passe :

- c'est votre première connexion cliquez sur « Nouveau ».
- vous avez oublié/perdu votre mot de passe cliquez sur « mot de passe perdu »

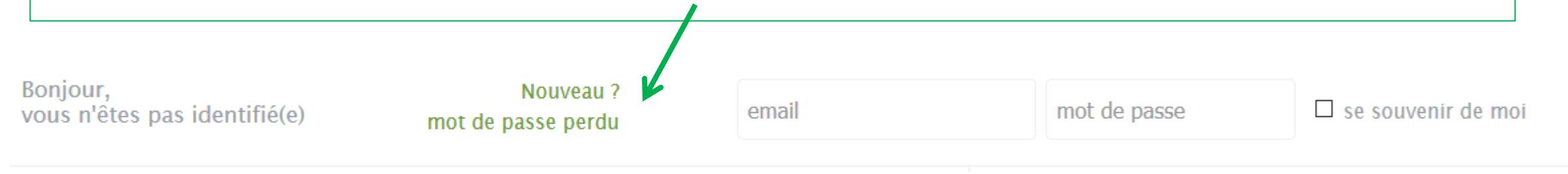

#### Vous allez alors, être invité à entrer votre @email pour recevoir votre « mot de passe ».

Vous avez perdu votre mot de passe ? Saisissez votre email et nous vous le renvoyons

| EMAIL | Mon email |  |
|-------|-----------|--|
|       | VALIDER   |  |

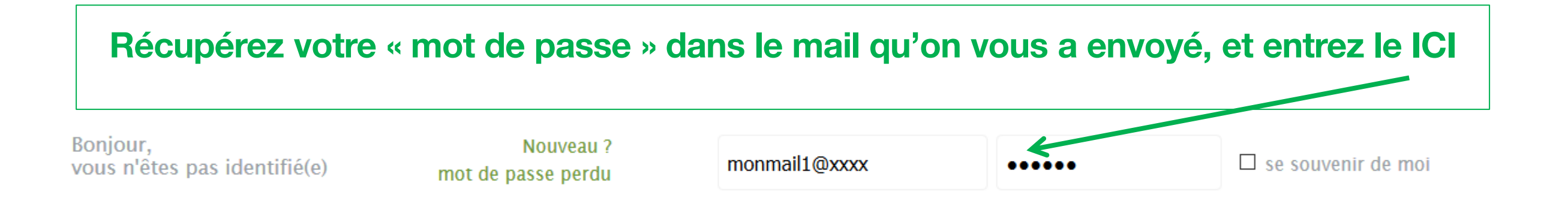

## Voilà vous êtes désormais connecté sur la page d'accueil du site de la Courgette

### La page d'Accueil

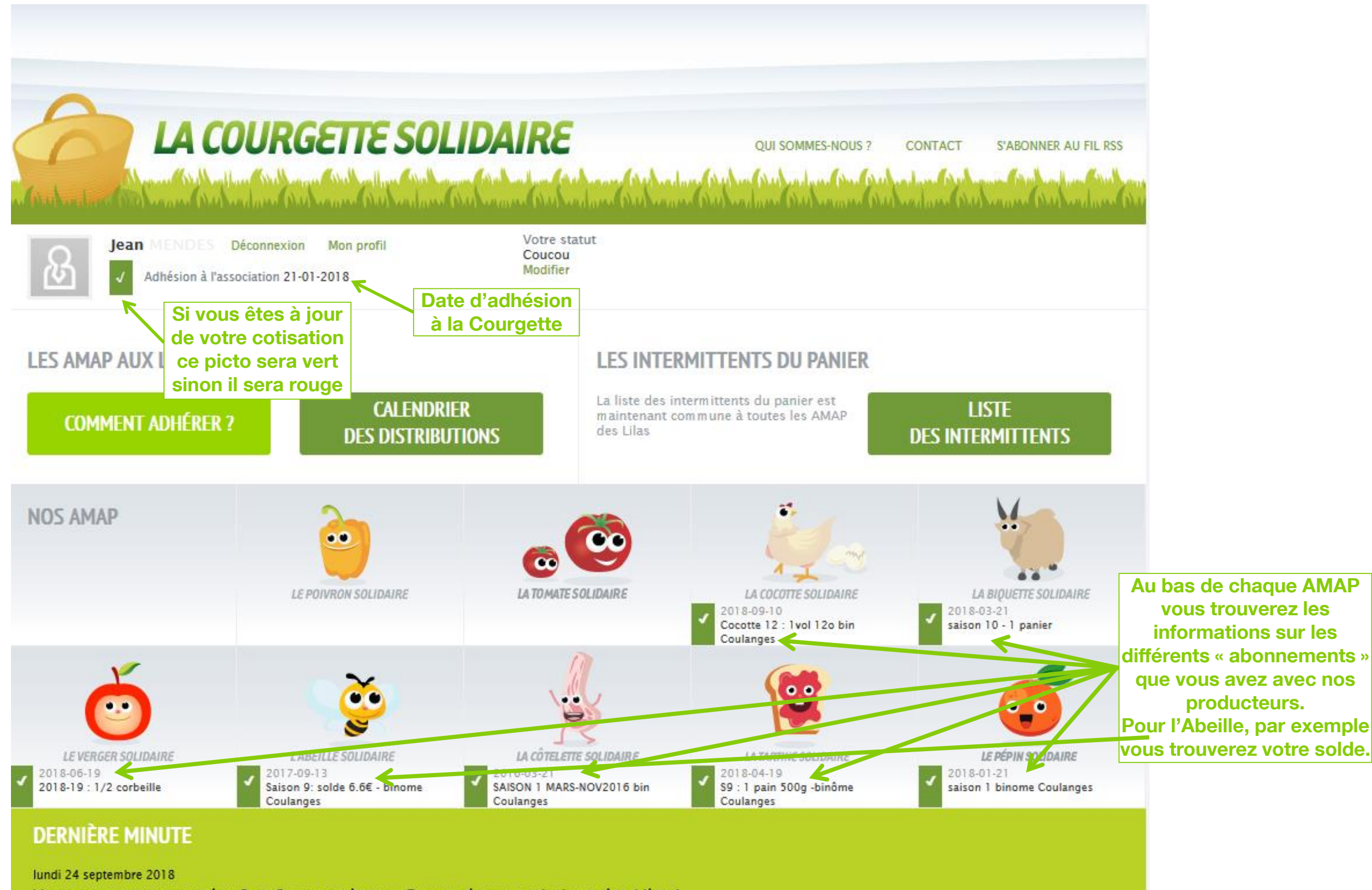

Venez nous retrouver les 8 et 9 septembre au Forum des associations des Lilas !

La page d'Accueil

## Sur la page d'accueil, en bas de page, vous trouverez également l'agenda des distributions. Et bien d'autres actualités.

Vous pouvez à tout moment modifier votre mot de passe. Pour cela cliquez sur « Mon profil »

### Modifier Mon profil...

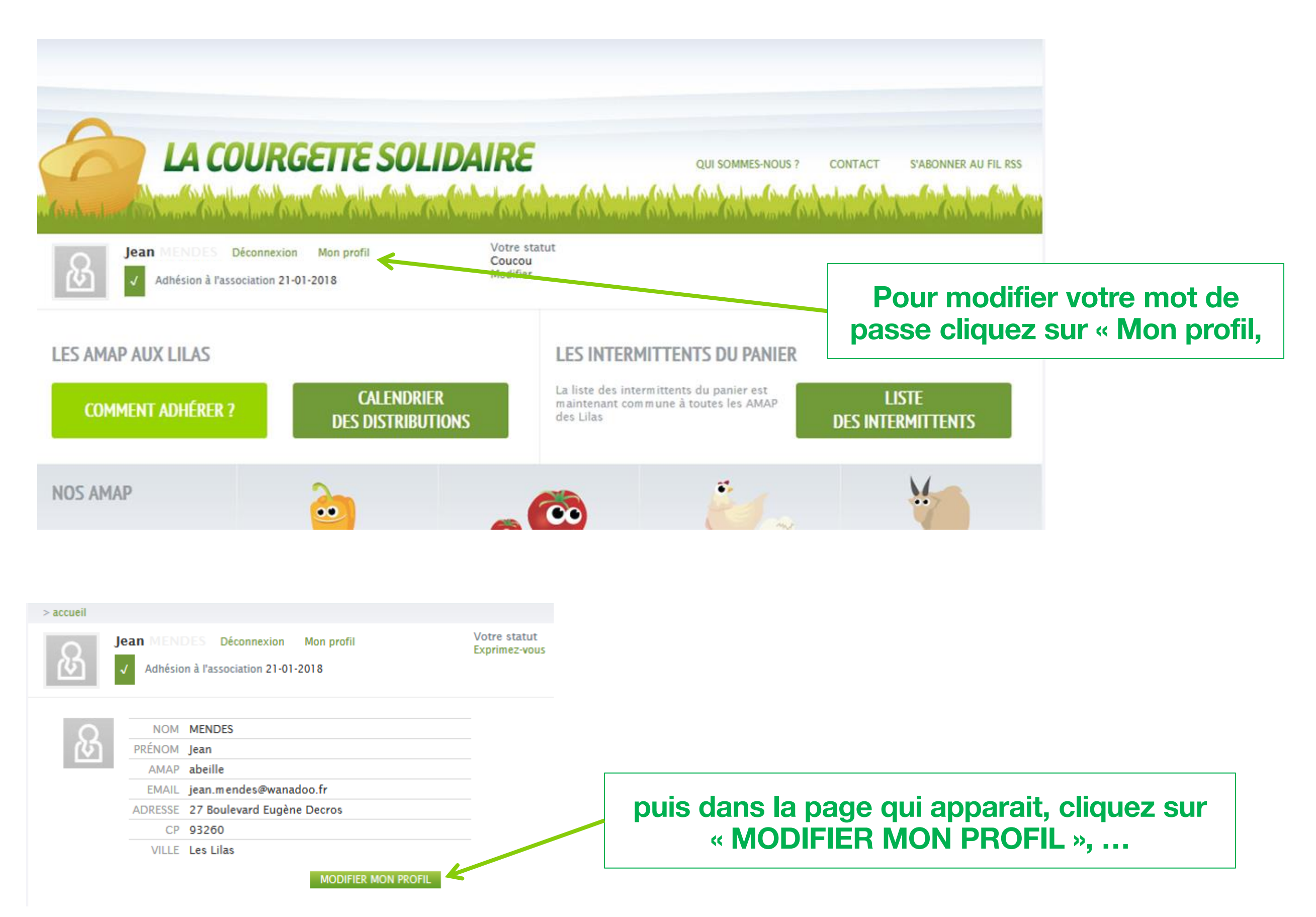

### ... Modifier Mon profil

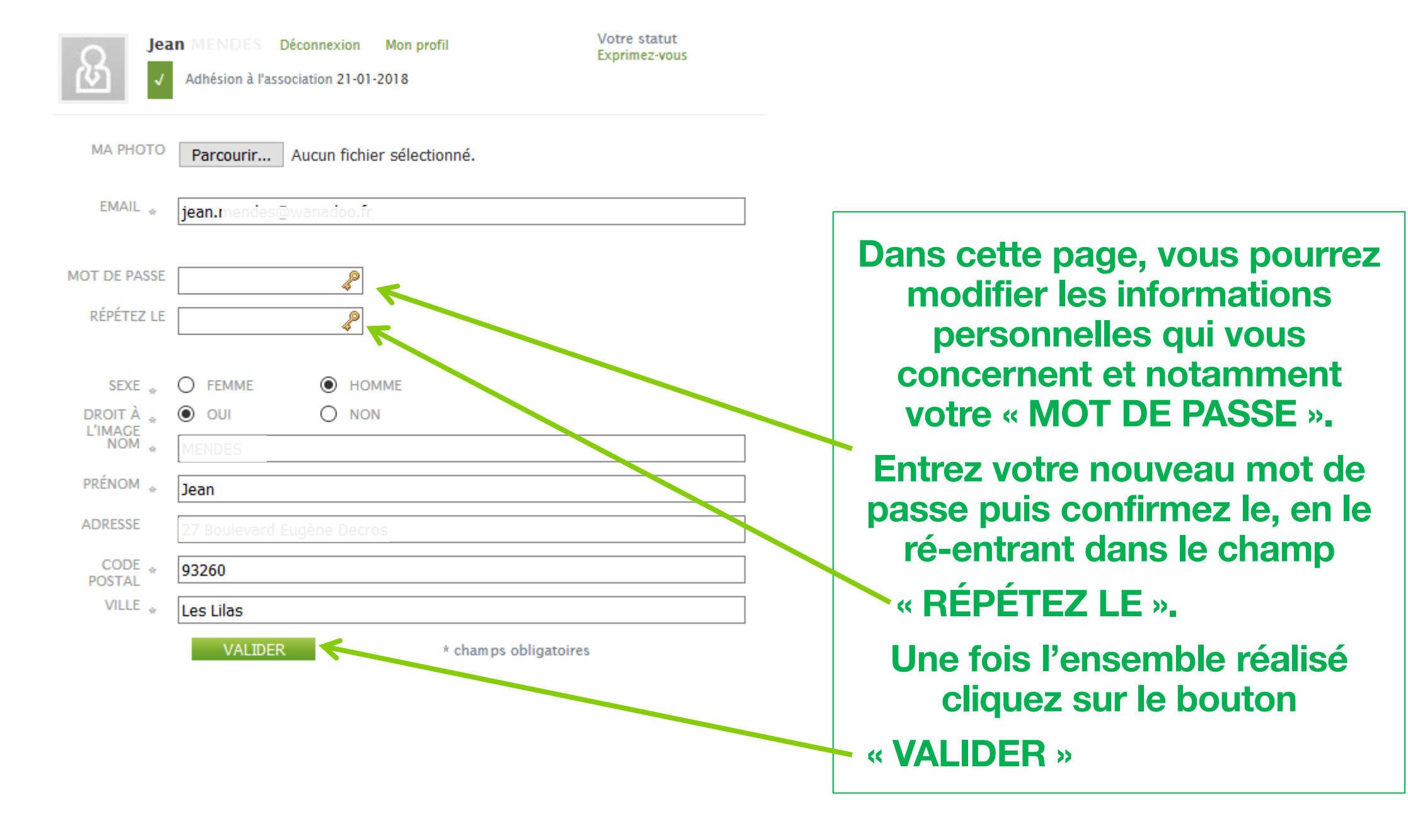

Voilà votre nouveau mot de passe est enregistré.

### Voilà vous savez tout sur le site de la Courgette

### Merci et à bientôt

# sur lacourgette.fr

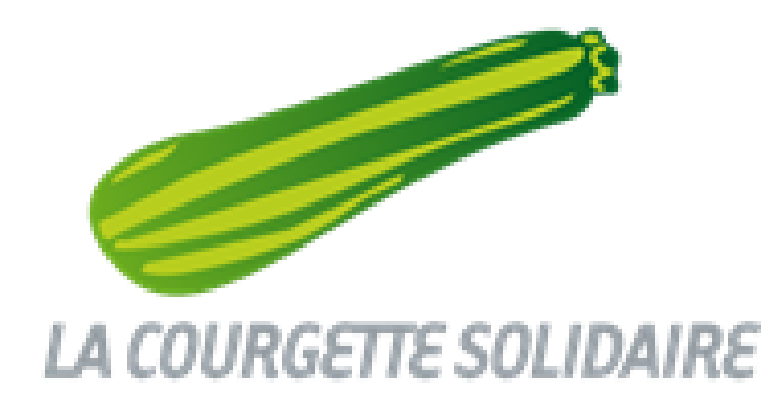